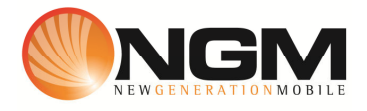

# Configurazione MMS/GPRS TIM modello NGM Argo

Le procedure seguenti illustrano come modificare e creare nuovi account dati per impostare i servizi MMS,WAP e WEB.

## 1) Modifica Account MMS

## a. Impostazione parametri MMS:

- i. Dal menu "Connettivita" scegliere la voce "Account dati" e quindi "GPRS".
- ii. Individuare il record "TIM MMS" >>Opzioni>> Modifica.
- iii. Impostare i seguenti parametri:
  - 1. Nome Account: TIM MMS
  - 2. APN: mms.tim.it
  - 3. Nome utente: vuoto
  - 4. Password: vuoto
  - 5. Autenticazione: Normale
  - 6. DNS primario: 000.000.000.000
  - 7. DNS secondario: 000.000.000.000
- iv. Salvare le modifiche effettuate con la sequenza dei tasti
  Opzioni>>conferma>>conferma>>Salvare.
- v. Tornare al menu principale e scegliere "Messaggi>>MMS>>Configurazioni MMS>>Profilo server".
- vi. Quindi selezionare lo slot assegnato alla SIM "TIM" (SIM1 o SIM2).
- vii. Individuare il record "TIM MMS" entrare in "Modifica".
- viii. Impostare i seguenti parametri:
  - 1. Nome profilo: TIM MMS GPRS
  - 2. Indirizzo MMSC: http://mms.tim.it/servlets/mms
  - 3. Account dati: tramite il tasto "Seleziona" scegliere il menu "GPRS" e quindi il profilo "**TIM MMS**" editato precedentemente.
  - 4. Tipo connessione: tramite il tasto "Seleziona" scegliere HTTP. Dal menu che appare impostare i seguenti parametri:
    - a. Usa proxy: Sì
    - b. Indirizzo proxy: 213.230.130.089
    - c. Porta proxy: 80
  - 5. Nome utente: vuoto
  - 6. Password: vuoto

- ix. Salvare le modifiche effettuate entrando in Opzioni>>conferma>>conferma>>Salvare
- x. Sempre dal menu "Messaggi>>MMS>>Configurazione MMS>>Profilo server>>SIM1 (o SIM2)" selezionare l'account appena creato e scegliere la voce "Attiva profilo".

## b. Impostazione parametri WEB:

- i. Dal menu "Servizi" scegliere la voce "Account dati" e quindi "GPRS".
- ii. Individuare il record "TIM Web" e validare la voce "Modifica".
- iii. Impostare i seguenti parametri:
  - 1. Nome Account: TIM Web
  - 2. APN: ibox.tim.it
  - 3. Nome utente: vuoto
  - 4. Password: vuoto
  - 5. Autenticazione: Normale
  - 6. DNS primario: 000.000.000.000
  - 7. DNS secondario: 000.000.000.000
- iv. Salvare le modifiche effettuate.

## c. Impostazione parametri WAP:

- i. Dal menu "Connettivitá" scegliere la voce "Account dati" e quindi "GPRS".
- ii. Individuare il record "**TIM wap**" e entrare in opzioni>> Modifica.
- iii. Impostare i seguenti parametri:
  - 1. Nome Account:TIM WAP
  - 2. APN: wap.tim.it
  - 3. Nome utente: WAPTIM
  - 4. Password: WAPTIM
  - 5. Autenticazione: Normale
  - 6. Indirizzo proxy: 213.26.205.1
  - 7. Porta proxy: 80
  - 8. Home Page: http://wap.tim.it
  - 9. DNS primario: 000.000.000.000
  - 10. DNS secondario: 000.000.000.000
- iv. Salvare i parametri entrando in opzioni>>conferma>>Salvare
- v. Dal menu "Servizi>>Wap>>Impostazioni>>Profili">> SIM1 (o SIM2) Selezionare il profilo e attivarlo

## 2) <u>Creazione nuovo Account</u>

- a. Impostazione parametri MMS:
  - i. Dal menu "Connettivitá" scegliere la voce "Account dati" e quindi "GPRS".
  - ii. Premere opzioni>>Aggiungi
  - iii. Seguire quindi i passi da 1)a.iii a 1)a.vi
  - iv. Seguire quindi i passi da 1)a.viii fino a 1)a.x
  - v. Salvare le modifiche effettuate entrando in Opzioni>>conferma>>Salvare